Microsoft Windows 向け HP Operations Manager 9.0 用 Dell Smart Plug-in バージョン 3.0 インストールガイド

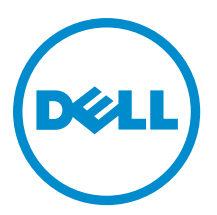

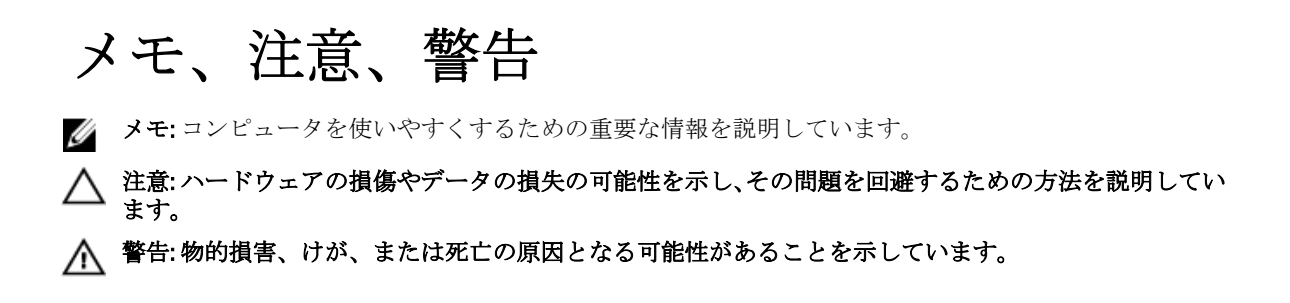

#### $\ensuremath{\mathbb{C}}$ 2012 Dell Inc.

本書に使用されている商標: Dell<sup>™</sup>、Dell のロゴ、Dell Boomi<sup>™</sup>、Dell Precision<sup>™</sup>、OptiPlex<sup>™</sup>、Latitude<sup>™</sup>、PowerEdge<sup>™</sup>、PowerVault<sup>™</sup>、 PowerConnect<sup>™</sup>、OpenManage<sup>™</sup>、EqualLogic<sup>™</sup>、Compellent<sup>™</sup>、KACE<sup>™</sup>、FlexAddress<sup>™</sup>、Force10<sup>™</sup>および Vostro<sup>™</sup> は Dell Inc. の商標で す。Intel<sup>®</sup>、Pentium<sup>®</sup>、Xeon<sup>®</sup>、Core<sup>®</sup> および Celeron<sup>®</sup> (は米国およびその他の国における Intel Corporation の登録商標です。 AMD<sup>®</sup> は Advanced Micro Devices, Inc. の登録商標、AMD Opteron<sup>™</sup>、AMD Phenom<sup>™</sup> および AMD Sempron<sup>™</sup> は同社の商標です。 Microsoft<sup>®</sup>、Windows<sup>®</sup>、Windows Server<sup>®</sup>、Internet Explorer<sup>®</sup>、MS-DOS<sup>®</sup>、Windows Vista<sup>®</sup> および Active Directory<sup>®</sup> は米国お よび/またはその他の国における Microsoft Corporation の商標または登録商標です。Red Hat<sup>®</sup> および SUSE<sup>®</sup> は米国お よび/またはその他の国における Microsoft Corporation の商標または登録商標です。Novell<sup>®</sup> および SUSE<sup>®</sup> は米国およ びその他の国における Novell, Inc. の登録商標です。Oracle<sup>®</sup> は Oracle Corporation またはその関連会社、もしくはその両者の 登録商標です。Citrix<sup>®</sup>、Xen<sup>®</sup>、Xen<sup>®</sup>、XenServer<sup>®</sup> および XenMotion<sup>®</sup> は米国および/またはその他の国における Citrix Systems, Inc. の登録商標または商標です。VMware<sup>®</sup>、Virtual SMP<sup>®</sup>、vMotion<sup>®</sup>、VCenter<sup>®</sup> および vSphere<sup>®</sup> は米国またはその他の国におけ る VMware, Inc. の登録商標または商標です。IBM<sup>®</sup> は International Business Machines Corporation の登録商標です。

2012 - 11

Rev. A00

# 目次

| メモ、注意、警告                                     | 2  |
|----------------------------------------------|----|
| 概要                                           | 4  |
| 作業を開始する前に                                    | 5  |
| 管理サーバーのソフトウェア要件                              | 5  |
| 管理下システムのソフトウェア要件                             | 5  |
| 対応ファームウェアバージョン                               | 6  |
| WinRM のユーザー認証の設定                             | 7  |
| Dell SPI のインストール                             | 8  |
| Dell SPI のインストールの確認                          | 8  |
| 次に行う手順                                       | 12 |
| Dell SPI 設定ユーティリティの使用                        | 13 |
| Dell Connections License Manager パラメータの設定    | 14 |
| Dell Connections License Manager URL の設定     | 14 |
| Modular Disk(MD)Storage Manager コンソールの設定     | 15 |
| OpenManage Power Center (OMPC)ツールの設定         | 15 |
| Configuring OpenManage Essentials (OME) Tool | 16 |
| 自動グループ化ポリシー用スケジュールの設定                        | 16 |
| Connections License Manager ドメイングループの作成      | 17 |
| Dell デバイスの削除                                 | 18 |
| インストーラの変更オプションの使用                            | 19 |
| Windows コントロールパネルを使用した Dell SPI の変更          | 19 |
| インストーラの修復オプションの使用                            | 20 |
| プログラム機能の修復                                   | 20 |
| Windows コントロールパネルを使用した Dell SPI プログラム機能の修復   | 20 |
| Dell SPI バージョン 2.0 および 2.1 からのアップグレード        | 21 |
| Dell SPI のアップグレード                            | 21 |
| Dell SPI のアンインストール                           | 22 |
| Windows コントロールパネルを使用した Dell SPI の削除          | 22 |
| インストーラを使用した Dell SPI の削除                     | 22 |
| Dell SPI のアンインストールの確認                        | 23 |
| 関連文書                                         | 24 |

概要

本ガイドでは、Microsoft Windows 向け Hewlett Packard Operations Manager (HPOM) 9.0 用の Dell Smart Plug-in (SPI) バージョン 3.0 のインストール、およびアンインストールためのソフトウェア前提条件と要件に関す る情報を提供します。

💋 メモ:このプラグインは64ビットのシステムに適応します。

Dell SPI インストーラ (Dell Smart Plug-in v3.0\_x64.msi)、インストールガイド、および Readme ファイルは自 己解凍式実行ファイルである Dell Smart Plug-in v3.0\_Axx.exe ファイルにパッケージされています。この実行フ ァイルは、support.dell.com からダウンロードできます。

Dell SPI の readme ファイルをお読みください。これには、既知の問題に関する情報のほか、ソフトウェアおよび管理サーバー要件に関する最新情報が掲載されています。readme ファイルは、support.dell.com/manualsのシステム管理マニュアルのページにも掲載されています。

## 作業を開始する前に

Dell Smart Plug-in をインストールするための前提条件は次のとおりです。

- Dell SPI は HPOM 管理サーバーにのみインストール
- HP Operations Manager (HPOM) 管理サーバーにおけるシステム管理者および HP\_OVE\_ADMIN 権限
- Dell ESXi システムを監視するための WinRM 権限
- .NET Framework 3.5

#### 管理サーバーのソフトウェア要件

以下の表は管理サーバーのソフトウェア要件を示しています。 表1. 管理サーバーのソフトウェア要件

| 要件                               | 説明                                                                                                    |
|----------------------------------|----------------------------------------------------------------------------------------------------|
| 最新パッチを含む Windows 向け HPOM 9.0     | HPOM のインストールの詳細に関しては、HP サポー<br>トサイトの『HP Operations Manager 9.0 インストール<br>ガイド』を参照してください。                                                                                                    |
| SNMPv2 でのトラップインタセプタ              | Dell EqualLogic デバイスを監視する場合、SNMPv2ト<br>ラップを取得するように HPOM トラップインタセプ<br>タを設定します。詳細については、HP Operations<br>Manager オンラインヘルプの「SNMP 条件の設定」の<br>項を参照してください。                                                        |
| SNMP サービス                        | <b>SNMP</b> をインストールし有効化します。詳細につい<br>ては、「 <u>関連マニュアル</u> 」を参照してください。                                                                                                    |
| WinRM 2.0 サービス                   | <b>Install and configure WinRM version 2.0</b> 以降をインスト<br>ールおよび設定して、監視している <b>Dell ESXi</b> システ<br>ムとの通信を確立します。詳細については、「 <u>WinRM</u><br><u>のユーザー認証の設定</u> 」を参照してください。                                     |
| Dell Connections License Manager | ライセンスサーバーをインストールし、設定します。<br>詳細に関しては、 <b>support.dell.com/manuals</b> で『 <i>Dell</i><br><i>Connections License Manager Installation Guide</i> 』(Dell<br>Connections License Manager インストールガイド)を<br>参照して下さい。 |

#### 管理下システムのソフトウェア要件

以下の表は管理下システムの要件を示しています。

✓ メモ: DNS がすべての管理下システム用に正しく設定されていることを確認してください。

#### 表2.管理下システムのソフトウェア要件

| 要件                   | 説明                                                                                                    |
|----------------------|----------------------------------------------------------------------------------------------------|
| オペレーティングシステム         | サポートされる Microsoft Windows または Linux OS、<br>あるいはサポートされる ESXi バージョンをインス<br>トールします。サポートされるオペレーティングシ<br>ステムに関する詳細については、「 <u>関連文書</u> 」を参照<br>してください。                                                                                                    |
| SNMP サービス            | SNMP サービスをインストールして有効化し、管理<br>サーバーが管理下ノードと確実に通信できるように<br>します。詳細については、「 <u>関連文書</u> 」および「 <u>次に</u><br>行う手順」を参照してください。                                                                                                    |
| SNMP エージェント          | コミュニティ名を変更し、Get 操作を有効にして、<br>HPOM 管理サーバーにトラップを送信するため、<br>SNMP エージェントを設定します。<br>SNMP サービストラップの宛先を設定して、管理サ<br>ーバーでトラップを受信するようにします。<br>Windows および Linux システムでの SNMP エージェ<br>ントの設定についての詳細は、「 <u>関連文書</u> 」を参照し<br>てください。                                                                                                    |
| Server Administrator | <ul> <li>サポートされている Server Administrator のバージョンは次のとおりです。</li> <li>Windows システム — バージョン 6.2~7.1</li> <li>ESXi および Linux システム — バージョン 6.2 ~7.1</li> <li>ESXi 上に Server Administrator をインストールし、0EM CIM プロバイダを有効にして、管理サーバーがシステムと確実に通信できるようにします。</li> <li>Windows, ESXi、および Linux システムのための SNMP の設定、または 0EM CIM プロバイダの有効化についての詳細は、「関連文書」を参照してください。</li> </ul> |

## 対応ファームウェアバージョン

以下の表は、DRAC、iDRAC、CMC、DRAC/MC、EqualLogic、および MD ストレージアレイデバイス向けの対応 ファームウェアバージョンを示します。

| 表 3. DRAC、C | MC | EqualLogic および MD ストレージアレイデバイスの対応ファームウェアバージョン |
|-------------|----|-----------------------------------------------|
|-------------|----|-----------------------------------------------|

| Dell デバイス         | 対応ファームウェアバージョン                                       |
|-------------------|------------------------------------------------------|
| iDRAC6 11G モノリシック | 1.8 および 1.9                                          |
| iDRAC6 11G モジュラー  | 3.3 および 3.4                                          |
| iDRAC7            | 1.10.10 および 1.20.20                                  |
| DRAC 5            | 1.5 および 1.6                                          |
| СМС               | 4.0 および 4.1                                          |
| DRAC/MC           | 1.5 および 1.6                                          |
| EqualLogic        | 5.2.1 および 5.2.2                                      |
| MD ストレージアレイ       | 7.35 (MD3000) 、7.75、および7.80 (Hogs 2.0 を含む<br>その他すべて) |

#### WinRM のユーザー認証の設定

WinRM に関するユーザー認証を設定するには、次の手順を実行します。

- 1. お使いのシステムの Windows メニューで、スタート → ファイル名を指定して実行 とクリックします。
- **2.** winrm configsddl default と入力し、**OK**をクリックします。
- 3. 追加 をクリックし、必要なローカルまたはドメインのユーザー、もしくはグループをリストに追加しま す。
- 4. 各ユーザーに適切な許可を与え、OK をクリックします。

## Dell SPI のインストール

💋 メモ: Dell SPI をインストールする前に、HPOM コンソールを閉じる必要があります。

HPOM 管理サーバーに Dell SPI をインストールするには次の手順を実行します。

- 1. デルサポートサイト support.dell.com から Dell SPI インストーラをダウンロードしてください。
- 2. Dell Smart Plug-in v3.0\_Axx.exe の内容を管理サーバに抽出します。
- 3. Dell Smart Plug-in v3.0\_x64.msi を実行します。
- 4. ようこそ 画面で、次へ をクリックします。
- 5. ライセンス契約に同意する オプションを選択して 次へ をクリックします。
- 6. カスタム画面で以下のオプションのいずれか、または両方を選択します。
  - Dell サーバー、DRAC、Chassis を監視する
  - Dellストレージを監視する
- 7. Next (次へ) をクリックします。
- インストールの際にポリシーファイルを自動的に展開する場合は、はいを選択します。管理サーバーに 手動で展開する場合はいいえを選択します。
   概要画面では、Dell SPI のインストール場所、展開されたポリシーファイル、および Dell SPI によってインストールされたツールについての情報が表示されます。
- 9. インストール をクリックします。
- 10. 終了をクリックします。

#### Dell SPI のインストールの確認

Dell SPI のインストールを確認するには、次の手順を実行します。

- 1. HPOM コンソールを起動し、以下の階層が作成されたことを確認します。
  - サービス階層
    - \* Dell ハードウェア

a. Dell シャーシ

- 1. CMC
- 2. DRAC/MC
- b. Dell DRAC

```
    DRAC5

            iDRAC6 モジュラー
            iDRAC6 モノリシック
            iDRAC7 モジュラー
            iDRAC7 モノリシック

    C. Dell サーバー

            ESXi サーバー
            Linux サーバー
            Windows サーバー
            Dell ストレージ
```

- 1. EqualLogic PS-Series  $\mathcal{P} \vee \mathcal{I}$
- 2. PowerVault MD ストレージアレイ
- ノード階層
  - \* Dell 管理下システム
    - a. Dell シャーシ
      - 1. CMC
      - 2. DRAC/MC
    - b. Dell DRAC
      - 1. DRAC5
        - 2. iDRAC6 モジュラー
        - 3. iDRAC6 モノリシック
      - 4. iDRAC7 モジュラー
      - 5. iDRAC7 モノリシック
    - c. Dell サーバー
      - 1. モジュラーサーバー
      - 2. モノリシックサーバー
    - d. Dell ストレージ
      - 1. EqualLogic PS-Series アレイ
      - 2. PowerVault MD ストレージアレイ
    - e. Dell の無応答デバイス
- 2. ポリシー管理 → ポリシーグループ → Dell デバイス用 SPI と移動します。
  - a) Dell デバイス用 SPI に次のポリシーが存在することを確認します。
    - \* Dell Connections License Manager のスケジュール済み状態ポーリング
    - \* Dell サーバー
    - \* Dellストレージ
    - \* Dell ハードウェア自動グループポリシー
  - b) Dell デバイス用 SPI → Dell サーバー に次のポリシーが存在することを確認します。
    - \* Dell DRAC およびシャーシのスケジュール済み状態ポーリング
    - \* Dell DRAC およびシャーシトラップ(マニュアル Ack)
    - \* Dell OOB サーバートラップ (マニュアル Ack)
    - \* Dell サーバーのスケジュール済み状態ポーリング
    - \* Dell サーバートラップ
    - \* Dell サーバートラップ(マニュアル Ack)
  - c) Dell デバイス用 SPI → Dell ストレージ に次のポリシーが存在することを確認します。
    - \* Dell EqualLogic アレイのスケジュール済み状態ポーリング
    - \* Dell EqualLogic トラップ
    - \* Dell EqualLogic トラップ (マニュアル Ack)
    - \* Dell MD ストレージアレイのスケジュール済み状態ポーリング
- 自動展開ポリシーがポリシーインベントリ内にあることを確認します。
   ノードの下で、管理サーバーに右クリックします。表示 → ポリシーインベントリを選択して、以下の ポリシーを表示します。

- Dell DRAC およびシャーシのスケジュール済み状態ポーリング
- Dell DRAC およびシャーシトラップ (マニュアル Ack)
- Dell EqualLogic アレイのスケジュール済み状態ポーリング
- Dell EqualLogic トラップ
- Dellハードウェア自動グループポリシー
- Dell MD ストレージアレイのスケジュール済み状態ポーリング
- Dell OOB サーバートラップ (マニュアル Ack)
- Dell サーバーのスケジュール済み状態ポーリング
- Dell サーバートラップ
- Dell Connections License Manager のスケジュール済み状態ポーリング
- 4. 以下のツールが、ツール下にあるそれぞれの該当するフォルダに表示されていることを確認します。
   a) 以下のツールは、ツール → Dell ツール に表示されます。
  - \* Dell シャーシ
  - \* Dell DRAC
  - \* Dell サーバー
  - \* Dell SPI ライセンス
  - \* Dellストレージ
  - \* OpenManage Essentials  $\exists \gamma \gamma \neg \nu$
  - \* OpenManage Power Center  $\exists \gamma \gamma \neg \nu$
  - \* 保証レポート
  - b) 以下のツールは、ツール → Dell ツール → Dell シャーシ に表示されます。
    - \* CMC コンソール
    - \* DRAC/MC コンソール
  - c) 以下のツールは、**ツール**  $\rightarrow$  Dell **ツール**  $\rightarrow$  Dell DRAC に表示されます。
    - \* DRAC コンソール
    - \* OpenManage Server Administrator  $\exists \gamma \gamma \neg \nu$
  - d) 以下のツールは、ツール → Dell ツール → Dell サーバー に表示されます。
    - \* Dell Remote Access Controller コンソール (帯域内)
    - \* OpenManage Server Administrator  $\exists \gamma \gamma \neg \nu$
    - \* Dell OpenManage Server Administrator Web Server  $\exists \gamma \gamma \neg \nu$
  - e) 以下のツールは、ツール → Dell ツール → Dell SPI ライセンス に表示されます。
    - \* Dell Connections License Manager コンソール起動ツール
  - f) 以下のツールは、ツール → Dell ツール → Dell ストレージ に表示されます。
    - \* EqualLogic PS-Series アレイ
      - EqualLogic Group Manager コンソール
    - \* PowerVault MD ストレージアレイ
      - MD Storage Manager  $\exists \gamma \gamma \neg \nu$
- 5. Dell SPI Config ユーティリティがデフォルト、またはカスタムディレクトリにインストールされていることを確認します。デフォルトの場所は次のとおりです。

#### C:\Program Files\Dell\OpenManage Connection for HP\

手順のいずれかに失敗した場合、前提条件をチェックして再試行してください。インストーラの変更、 修復、および削除のオプションを使うには、以下を参照してください。

- インストーラの変更オプションの使用
- インストーラの修復オプションの使用
- <u>インストーラを使用した Dell SPI の削除</u>

## 次に行う手順

Dell SPI のインストール完了後、Dell Windows、Linux サーバー、Dell DRAC、Dell シャーシ、EQL デバイス 用の SNMP パラメータ、00B 監視用の DCLM パラメータ、および ESXi システム用の WSMAN パラメータを設定し、 管理サーバーと Dell システムとの間の通信が正しく確立されることを確認します。通信パラメータを設定す るには、Dell SPI の一部である DellSPICongfigUtility.exe を実行します。

次を設定することができます。

- SNMPのタイムアウトと再試行
- Server Administrator Web Server  $\exists \gamma \gamma \mu$
- 保証レポート URL
- **DCLM** パラメータ :
  - Webservice URL
  - ユーザー名
  - パスワード
- WSMAN 接続パラメータ:
  - ユーザー名
  - パスワード
  - タイムアウト
  - 認証機関チェック、共通名チェック、および失効チェックを含むセキュリティオプション

✓ メモ:保証レポート URL、DCLM Webservice URL および Server Administrator Web Server コンソール URL を 環境に応じて構成できます。

以下の表では、SNMP、Server Administrator Web Server コンソール URL、WSMAN、DCLM、および保証レポート URL に異なる値を設定するためのコマンドラインオプションがリストされています。

表4. コマンドラインオプション

| オプション              | 説明                                                                                                    |
|--------------------|----------------------------------------------------------------------------------------------------|
| -snmptimeout       | ミリセカンドの単位で SNMP タイムアウトを指定し<br>ます。デフォルト値は 5000 (5 秒)。 100 ミリセカン<br>ドから 4294967290 ミリセカンドまでの値を設定しま<br>す。 |
| -snmpretries       | SNMPの再試行数を指定します。デフォルト値は1<br>です。                                                                        |
| - dwsurl           | DWS の URL を指定します。                                                                                      |
| -dclmwebserviceurl | DCLM の URL を指定します。<br>例: http://dclmserver.domain.com:8543/                                            |
| -dclmusername      | 基本的な認証でのログインのための dclm ユーザー<br>名を指定します。<br>例: domain\username                                           |
| -dclmpassword      | 基本的な認証でのログインのための dclm パスワー<br>ドを指定します。                                                                 |
| -getall            | すべてのオプション値を指定して画面に表示しま<br>す。このオプションは、wsmanusername、                                                    |

| オプション                 | 説明                                                                                                    |
|-----------------------|----------------------------------------------------------------------------------------------------|
|                       | wsmanpassword、dclmusername、dclmpassword<br>を除く個々のパラメータすべてのためにすべての値<br>を取得し、それらを画面に表示します。                                       |
| -resetdefaults        | 設定可能なすべての値を、デフォルト値にリセット<br>します。                                                                                                |
|                       | メモ:このオプションを実行しても、-<br>wsmanusername、-wsmanpassword、<br>dclmusername、および dclmpassword オプシ<br>ョンの値はリセットされません。                    |
| -help                 | このツールの使用法についてのヘルプを表示しま<br>す。                                                                                                   |
| -wsmanusername        | ESXi システム上のローカルまたはドメインアカウン<br>トのユーザー名を指定します。このプロパティによ<br>り、ESXi システムにアクセスするための認証に用い<br>るユーザー名が決定されます。                          |
| -wsmanpassword        | 指定したユーザー名用のパスワードを指定します。                                                                                                    |
| -wsmancacheck         | 証明書を発行した認証局の認証を省略します。値は<br>yesまたはnoのいずれかです。デフォルト値はno<br>です。この値を yesに設定すると、認証機関の認証<br>チェックが実行されます。                              |
| -wsmancncheck         | 共通名 (CN) の認証を省略します。値は yes また<br>は no のいずれかです。デフォルト値は no です。こ<br>の値を yes に設定すると、共通名がチェックされま<br>す。                               |
| -wsmanrevocationcheck | WSMAN 接続がサーバー証明書の失効状態を検証す<br>るかどうかを指定します。値は yes または no で<br>す。デフォルト値は no です。この値を yes に設定す<br>ると、サーバー証明書の失効ステータスのチェック<br>がされます。 |
| -wsmantimeout         | ミリセカンドの単位で WSMAN タイムアウト値を指<br>定します。デフォルト値は 30000 (30 秒)。500 ミリ<br>セカンドから 4294967290 ミリセカンドまでの値を設<br>定します。                      |

### Dell SPI 設定ユーティリティの使用

設定ユーティリティを使用するには、次の手順を実行します。

- 1. 管理サーバーでコマンドプロンプトを起動します。
- 2. DellSPIConfigUtility.exe へ移行します。デフォルトの場所は、 C:\Program Files\Dell\OpenManage Connection for HP です。
- 次のコマンドを入力します。
   DellSPIConfigUtility.exe -<オプション>=<値>。次に Enter を押します。
   たとえば、WSMAN のタイムアウトを設定する場合は、コマンド DellSPIConfigUtility.exe wsmantimeout=500 を入力します。

💋 メモ: 無効な値を入力した場合、ユーティリティによりエラーメッセージとヘルプテキストが表示さ れます。

ESXi システムを監視する場合は、wsmanusername および wsmanpassword の値を設定する必要があ ります。また Web サーバーコンソールの値も設定する必要があります。

wsmanpasswordの値を指定するときは、次のコマンド、DellSPIConfigUtility.exe wsmanpassword を入力し、Enter を押します。 -wsmanpassword のあとに=を指定する必要はありま せん。初めてパスワードを指定する場合は、パスワードを2回入力します。パスワードを変更する場合、 ユーティリティは古いパスワードを入力し、続いて新しいパスワードを2回入力するようにプロンプト を表示します。

💋 メモ: ユーザー名 を変更した場合でも、ユーティリティによって パスワード を変更するようプロン プトが表示されます。

wsmanusername および wsmanpassword 以外の各オプションの値を確認するには、 DellSPIConfigUtility.exe -<オプション>と入力します。

#### Dell Connections License Manager パラメータの設定

Dell Connections License Manager (DCLM) のパラメータを設定するには、次の手順を実行します。

- 1. Dell Connections License Manager をインストールします。詳細に関しては、support.dell.com/manualsの 『*Dell Connections License Manager Version 1.0 Installation Guide*』(Dell Connections License Manager バージョ ン1.0インストールガイド)を参照してください。
- 管理サーバーでコマンドプロンプトを起動します。
- 3. DellSPIConfigUtility.exe へ移行します。デフォルトの場所は、 C:\Program Files\Dell\OpenManage Connection for HP です。
- **4.** Dell Connections License Manager の Web Service URL を次のコマンドを入力して設定します。 DellSPIConfigUtility.exe -dclmwebserviceurl=<ライセンスサーバー IP>:<ポート番号> 例: DellSPIConfigUtility.exe -dclmwebserviceurl=http://10.56.123.255:8543
- 5. Dell Connections License Manager のユーザー名を次のコマンドを入力して設定します。 DellSPIConfigUtility.exe -dclmusername=<ユーザー名> ユーティリティは Dell Connections License Manager のパスワードを入力するようにプロンプトを表示し ます。
- 6. パスワードを入力します。

正しいパスワードの入力を確認するために、パスワードを再度入力する必要があります。 パスワードを変更する場合は、古いパスワードを入力してから、新しいパスワードを2回入力するプロ ンプトが表示されます。

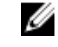

💋 メモ: Dell Connections License Manager のパスワードを設定するコマンドは、

DellSPIConfigUtility.exe -dclmpasswordです。-dclmpasswordの後に=を指定する 必要はありません。

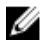

💋 メモ: dclmusername を変更すると、ユーティリティが dclmpassword を変更するプロンプトを 表示します。

#### Dell Connections License Manager URL の設定

- 1. ツール  $\rightarrow$  Dell ツール  $\rightarrow$  Dell SPI ライセンス  $\rightarrow$  Dell Connections License Manager コンソール起動ツール  $\overline{v}$ 選択します。
- 2. 右側のパネルで、Dell Connections License Manager コンソール起動ツール を選択して右クリックし、続い てポップアップメニューからプロパティをクリックします。

**Dell Connections License Manager コンソール起動ツールのプロパティ** ウィンドウが表示されます。

- Dell Connections License Manager コンソール起動ツールのプロパティ ウィンドウで、詳細 タブをクリックします。
- URL: (必須) ボックスで、Dell Connections License Manager コンソールの URL パスを入力します。
   例: http://mylicenseserver.mydomain.com:8544/DellLicenseManagement
- 5. 適用をクリックします。
- 6. **OK** をクリックします。

**Dell Connections License Manager コンソール起動ツール**が HPOM コンソールに設定されました。

#### Modular Disk (MD) Storage Manager コンソールの設定

- 1. Modular Disk (MD) Storage Manager クライアントを管理サーバーにインストールします。
- 2. ツール  $\rightarrow$  Dell ツール  $\rightarrow$  Dell ストレージ  $\rightarrow$  Dell PowerVault MD ストレージアレイ を選択します。
- 3. 右側のペインで、MD Storage Manager コンソール を選択して右クリックし、次に プロパティ をポップア ップメニューから選択してクリックします。
- **MD Storage Manager コンソールプロパティ** ウィンドウが表示されます。
- 4. MD Storage Manager コンソールプロパティ ウィンドウで、詳細 タブをクリックします。
- 5. コマンドタイプ: (必須) ドロップダウンリストで、実行可能 をクリックします。
- 6. Modular Disk Storage Manager Client.exe のパスを取得します。 デフォルトのパスは C:\Program Files (x86)\Dell\M D Storage Software\MD Storage Manager\client\Modular Disk Storage Manager Client.exe です。
- コマンド: (必須) ボックスで、Modular Disk Storage Manager Client.exe の場所の情報を入力するか、参照 をクリックして Modular Disk Storage Manager Client.exe ファイルをインストールした場所に移動します。
- 8. 適用をクリックします。
- **9. OK**をクリックします。

MD Storage Manager コンソール が HPOM コンソールに設定されました。

#### **OpenManage Power Center** (OMPC) ツールの設定

- **1.** OpenManage Power Center (OMPC) をインストールします。詳細については、support.dell.com/manuals に ある『Dell OpenManage Power Center バージョン 1.1 ユーザーズガイド』を参照してください。
- 2. HPOM コンソールで、ツール → Dell ツール を選択します。
- 3. 右側のペインで、OpenManage Power Center コンソールを選択して右クリックし、次にプロパティをポ ップアップメニューから選択してクリックします。

**OpenManage Power Center コンソールプロパティ** ウィンドウが表示されます。

- 4. OpenManage Power Center コンソールプロパティ ウィンドウで、詳細 タブをクリックします。
- 5. コマンドタイプ: (必須) ドロップダウンリストで、URLを選択 をクリックします。
- 6. URL: (必須) ボックスで、OMPC コンソールの URL パスを入力します。

デフォルトの URL パスは https://localhost:8643/powercenter です。

- ✓ メモ: OMPC コンソールは、HPOM サーバーと同じサーバーに OMPC がインストールされている場合 にのみ、デフォルトの URL を使って正常に起動されます。OMPC が別のサーバーにインストールさ れている場合は、該当する OMPC がインストールされた OMPC サーバーの URL を取得し、OMPC URL を設定します。
  - 例: https://10.94.145.132:8643/powercenter
  - 例:https://hpom1w2k8r2.hpdom.com:8643/powercenter

- 7. 適用をクリックします。
- OK をクリックします。
   OMPC コンソール が HPOM コンソールに設定されました。

#### Configuring OpenManage Essentials (OME) Tool

- 1. Install the **OpenManage Essentials (OME)**. For more information, see *Dell OpenManage Essentials Version x.x User's Guide* at **support.dell.com/manuals**.
- 2. In the HPOM console, select Tools  $\rightarrow$  Dell Tools.
- On the right pane, select OpenManage Essentials Console and right-click, and then click Properties from the popup menu.

The OpenManage Essentials Console Properties window is displayed.

- 4. In the OpenManage Essentials Console Properties window, click the Details tab.
- 5. In the Command Type: (Required) drop-down list, select URL.
- In the Command: (Required) box, enter the URL path of the OME Console. The default URL path is https://localhost:2607/Web/Default.aspx

メモ: OME Console will launch successfully using the default URL only if OME is installed on the same HPOM server. If OME is installed on another server then, obtain the URL from therespective OME server where OME is installed, and set the OME URL.

- Example: https://<IP Address Or Fully Qualified Domain Name>:2607/Web/Default.aspx
- Example: https://10.94.149.172:2607/Web/Default.aspx
- Example: https://hpom1w2k8r2.hpdom.com:2607/Web/Default.aspx
- 7. Click Apply.
- 8. Click OK.

The OME Console is configured on the HPOM Console.

#### 自動グループ化ポリシー用スケジュールの設定

自動グループ化ポリシー用のスケジュールを設定するには、次の手順を実行します。

- 1. ポリシー管理  $\rightarrow$  ポリシーグループ  $\rightarrow$  Dell Devices 用 SPI をクリックします。
- 2. Dell ハードウェア自動グループ化ポリシーを選択します。
- すべてのタスク → 編集 を右クリックして選択します。
   Dell ハードウェア自動グループ化ポリシー [3.0] (スケジュールされたタスク) の画面が表示されます。
- 4. スケジュール タブで、ドロップダウンメニューの 任意 のオプションを選択して、希望のスケジュール を入力します。
- 5. 保存、および閉じるをクリックします。
  - メモ:スケジュールを設定した後、管理サーバーに Dell ハードウェア自動グループ化ポリシーを展開 します。Dell ハードウェア自動グループ化ポリシーの展開に関する詳細については、『Microsoft Windows 向け HP Operations Manager 9.0 用 Dell Smart Plug-in Version 3.0 ユーザーズガイド』を参照し てください。

# **Connections License Manager** ドメイングループの作成

Dell Connections License Manager のインストール中、Windows Server Active Directory 内に次のグループが作成 されます。

- Dell Connections License 管理者
- Dell Connections License オペレータ
- Dell Connections License ユーザー

上記のドメイングループがインストール中に自動的に作成されない場合は、グループを手動で作成します。 ドメインを作成してドメインにユーザーを追加するには、マイクロソフト (technet.microsoft.com) で Windows のマニュアルを参照してください。

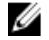

💋 メモ: 必要なドメイングループを作成した後、管理サーバーマシンアカウントを Dell Connections License ユーザー グループの一部として追加し、現在のユーザーアカウントを Dell Connections License 管理者 グ ループに追加してください。

## Dell デバイスの削除

Dell デバイスを HPOM コンソールから削除するには、以下の手順を実行します。

- Dell デバイスを HPOM コンソールから削除します。Dell デバイスを HPOM コンソールから削除するには、HP Operations Manager オンラインヘルプにある ノードの維持下の管理下ノードの削除、コピー、移動の項を参照してください。
- 2. iDRAC7 デバイスを削除する場合は、以下の手順を実行します。
  - a. 管理サーバーでコマンドプロンプトを起動します。
  - b. DellSPIConfigUtility.exe に移行します。デフォルトの場所は C:\Program Files\Dell\OpenManage Connection for HP です。
  - c. 次のコマンドを入力します。

DellSPIConfigUtility.exe -relinquish=<iDRAC7 デバイスサービスタグ>

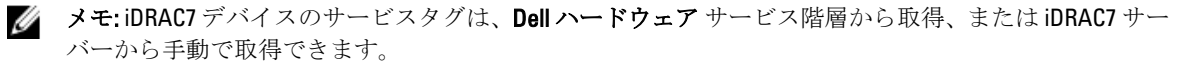

## インストーラの変更オプションの使用

Dell SPI インストーラの 変更 オプションは、インストールされているプログラムの機能を変更します。この オプションは、各種ポリシーに設定したスケジュールを保持します。 プログラム機能を変更するには、以下の手順を実行します。

- **1.** HP Operations Manager (HPOM) コンソール内の管理サーバー上で実行されているすべての Dell SPI ポリ シーを無効にします。
- 解凍先のフォルダから Dell Smart Plug-In v2.0\_x 64.msi を実行します。
   ようこそ 画面が表示されます。
- 次へをクリックします。
   インストーラが3つのオプションを表示します。
- 変更 オプションを選択して 次へ をクリックします。
   カスタム 画面が表示されます。
- 以前にインストールした機能を変更するために、カスタム画面で Dell サーバー、DRAC、シャーシの監視、または Dell ストレージの監視 を選択します。
   変更の準備完了 画面が表示されます。
- 6. Install (インストール) をクリックします。
- 7. インストールプロセスが完了したら、終了をクリックします。

#### Windows コントロールパネルを使用した Dell SPI の変更

Windows コントロールパネルを使用して Dell SPI プログラム機能を変更するには、以下の手順を実行します。

- **1.** HP Operations Manager (HPOM) コンソール内の管理サーバー上で実行されているすべての Dell SPI ポリ シーを無効にします。
- スタートメニューから、設定→コントロールパネル→プログラム→プログラムのアンインストール を選択します。
- 3. プログラムのアンインストールまたは変更で、Dell Smart Plug-in v3.0 を選択し、変更をクリックします。
- 次へをクリックします。
   インストーラが3つのオプションを表示します。
- 5. 変更 オプションを選択して 次へ をクリックします。 カスタム 画面が表示されます。
- 以前にインストールした機能を変更するために、カスタム画面で Dell サーバー、DRAC、シャーシの監視、または Dell ストレージの監視 を選択します。
   変更の準備完了 画面が表示されます。
- 7. インストール をクリックします。
- 8. インストールプロセスが完了したら、終了をクリックします。

## インストーラの修復オプションの使用

**Dell デバイス用 SPI** ポリシーグループ、または管理サーバーのポリシーインベントリからポリシーを誤って削除した場合、Dell SPI インストーラの **修復** オプションを使用してポリシーを再インストールします。

この 修復 オプションは、 欠落している Dell SPI ポリシーをインストールし、管理サーバー上で自動的にすべ てのポリシーを展開します。修復 オプションをお使いになる前に、HPOM コンソールの HPOM 管理サーバー ノードから、すべての Dell SPI ポリシーを削除するか、または展開解除するようにしてください。

メモ:ポリシーのいずれかを修正してからそのポリシーを削除した場合、修復オプションは、ポリシー のオリジナルバージョンのみをインストールするので、必要要件に応じてポリシーを再度変更する必要 があります。修復オプションは、SNMP、WSMAN、DWSURL、DCLM Webservice URL、および保証レポー ト URL のパラメータをデフォルト値にリセットするので、これらのパラメータを再度設定する必要があ ります。

さらに、いずれかのファイルが失われた、または破損している場合、**修復**オプションはこれらのファイルを 置き換えます。

#### プログラム機能の修復

プログラム機能を修復するには、次の手順を行います。

- 解凍先のフォルダから Dell Smart Plug-In v2.0\_x 64.msi を実行します。
   ようこそ 画面が表示されます。
- 次へをクリックします。 インストーラが3つのオプションを表示します。
- 修復 オプションを選択して 次へ をクリックします。
   修復の準備完了 画面が表示されます。
- Install (インストール)をクリックします。
   インストールプロセスが完了したら、終了をクリックします。

# Windows コントロールパネルを使用した Dell SPI プログラム 機能の修復

Windows コントロールパネルを使用して Dell SPI プログラム機能を修復するには、次の手順を行います。

- 1. スタートメニューから、設定→コントロールパネル→プログラム→プログラムのアンインストール を選択します。
- 2. プログラムのアンインストールまたは変更で、Dell Smart Plug-in v3.0 を選択し、修復 をクリックします。

## Dell SPI バージョン 2.0 および 2.1 からのアッ プグレード

Dell SPI のバージョン 2.0 または 2.1 が管理サーバーにインストールされている場合、それをバージョン 3.0 に アップグレードすることができます。

バージョン 2.0 または 2.1 からアップグレードすると、既存ポリシーもバージョン 3.0 に更新され、既存の Dell グループは自動的にノードやサービスから削除され、再度作成されます。

メモ:アップグレードプロセスでは、ポリシーファイル用のスケジュール設定は維持されません。スケジュールはデフォルト設定にリセットされます。

#### Dell SPI のアップグレード

- 1. HPOM コンソール上で、HPOM 管理サーバーのノードからすべての Dell SPI ポリシーを削除、または展開 解除します。
- 2. HPOM コンソールを閉じます。
- 解凍先のフォルダから Dell Smart Plug-In v3.0.msi を実行します。
   ようこそ スクリーンが表示されます。Dell SPIの別バージョンがインストールされており、新しいバージョンにアップグレードしたいかどうかをたずねるメッセージも表示されます。
- 4. はいをクリックしてインストールを続行します。
- 5. 次に Dell SPI のインストール の手順 6~8 を実行します。

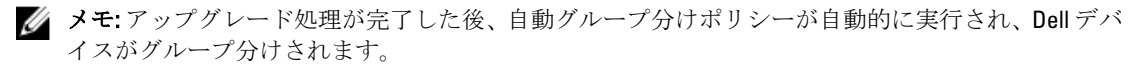

## Dell SPI のアンインストール

Dell SPI は、Windows のコントロールパネルから、または Dell SPI インストーラの 削除 オプションを使ってア ンインストールできます。アンインストールすることによって、ファイル、レジストリ、およびスクリプト といった Dell SPI コンポーネントがインストール先システムから削除されます。

Dell SPI をアンインストールする前に、次を確認してください。

- 管理サーバー上で Dell ポリシーが実行されていないこと。
- HPOM コンソール上の HPOM 管理サーバーから、すべての Dell SPI ポリシーが削除または展開解除されていること。
- Dell SPI ディレクトリが閉じていること。
- ▲ 注意: HPOM をアンインストールする前に、Dell SPI をアンインストールしてください。HPOM を先にア ンインストールしてから Dell SPI をアンインストールしようとすると、アンインストールプロセスがエ ラーを伴って失敗する場合があります。

✓ メモ: Dell SPI をアンインストールすると、以下のエラーが表示されます。

- 1つあるいは複数の Dell SPI プロセスが実行中です。
- すべての Dell SPI プロセスを中止して、再試行してください。

この問題を解決するには、ポリシーを無効にするか、ポリシーの実行が完了するまで待ってから、アン インストールを再試行します。

#### Windows コントロールパネルを使用した Dell SPI の削除

Windows コントロールパネルを使用して Dell SPI を削除するには、次の手順を実行します。

- 1. スタートメニューから、設定→コントロールパネル→プログラム→プログラムのアンインストール を選択します。
- 2. プログラムのアンインストールまたは変更 で、Dell Smart Plug-in v3.0 を選択し、アンインストール をク リックします。

Dell SPI v3.0 は HPOM 管理サーバーから削除されます。

#### インストーラを使用した Dell SPI の削除

インストーラを使用して Dell SPI v3.0 を削除するには、次の手順を行います。

- 自己解凍パッケージ Dell Smart Plug-in v3.0\_Axx.exe の内容を解凍したフォルダから、Dell Smart Plug-In v3.0\_x 64.msi を実行します。
   Welcome (ようこそ) 画面が表示されます。
- 次へをクリックします。 インストーラが3つのオプションを表示します。
- 削除オプションを選択して次へをクリックします。 プログラムの削除画面が表示されます。
- 4. プログラムの削除 画面で、削除 をクリックします。 Dell SPI v3.0 が管理サーバーから削除されます。

#### Dell SPI のアンインストールの確認

Dell SPI が管理サーバーから完全にアンインストールされたことを確認するには、次の手順を実行します。

- 1. HPOM コンソールを起動して、ポリシー管理 → ポリシーグループ の Dell デバイス用 SPI ポリシーグルー プが削除されたことを確認します。
- 2. ノードをクリックし、Dell 管理下システムグループ が削除されたことを確認します。
- 3. サービス → システムインフラストラクチャ とクリックし、すべての Dell デバイスの Dell ハードウェア サービス、Dell SPI ライセンス サービス、およびサービスツリーが削除されたことを確認します。
- 4. ツール をクリックし、Dell ツール フォルダが削除されたことを確認します。
- Dell SPI インストールディレクトリが、デフォルトまたはカスタムパスから削除されたことを確認しま す。デフォルトパスは次のとおりです。
   C:\Program Files\Dell\OpenManage Connection For HP

6. ポリシーディレクトリが削除されたことを確認します。デフォルトパスは次のとおりです。 C:\Program Files\HP\HP BTO Software\install\DellSPIPolicy

## 関連文書

本ガイドに加え、デルサポートサイト support.dell.com/manuals で利用できる次のガイドにアクセスすること ができます。マニュアルページで、ソフトウェア→システム管理 をクリックします。右側の該当する製品 リンクをクリックして、マニュアルにアクセスします。

たとえば、システム管理ページで Dell SPI に関するマニュアルを表示するには、製品リストから Dell OpenManage Connections → Microsoft Windows 向け HP Operations Manager 9.0 用 Dell Smart Plug-in を選択しま す。

- Microsoft Windows 向け HP Operations Manager 9.0 用 Dell Smart Plug-in バージョン 3.0 ユーザーズガイド
- Dell OpenManage Server Administrator ユーザーズガイド
- Dell OpenManage With VMware ESX/ESXi 4 Systems Management ガイド
- Dell Chassis Management Controller User's Guide (Dell Chassis Management Controller ユーザーズガイド)
- Dell Integrated Remote Access Controller User's Guide (Dell Integrated Remote Access Controller  $\neg \vec{\mathcal{T}} \vec{\mathcal{X}} \vec{\mathcal{T}} \vec{\mathcal{X}}$
- Dell Remote Access Controller 5 User's Guide (Dell Remote Access Controller 5 ユーザーズガイド)
- Dell Remote Access Controller/ Modular Chassis User's Guide (Dell Remote Access Controller/Modular Chassis  $\neg \psi \vec{x} \vec{x} \vec{x} \vec{k}$ )
- Dell Connections License Manager バージョン 1.0 ユーザーズガイド
- Dell OpenManage Power Center バージョン 1.1 ユーザーズガイド
- Dell OpenManage Essentials バージョン x.x ユーザーズガイド